## How does an LSC approve Registrations?

To approve LSC Registrations:

- 1. Login to your USAS account
- 2. From the Dashboard, click on 'Admin' in the upper right-hand corner
- 3. Once the dropdown appears, click on 'LSC Management'
- 4. Next, select the LSC for which a registration needs approval and click

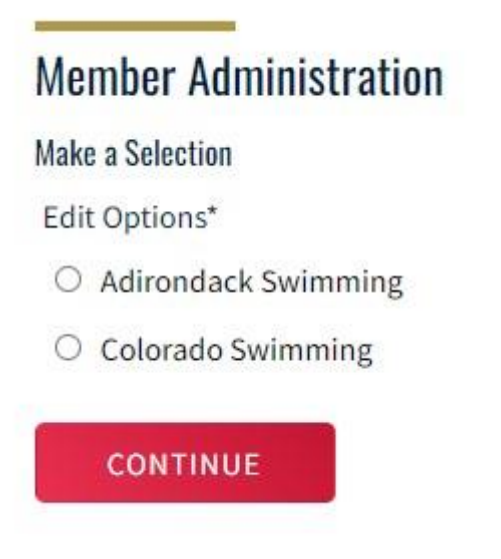

'Continue'

- 5. Once on the Member Administration page, click the 'LSC Registrations' pill
- 6. Select the registration year, as well as the start and end dates for the registrations that need approval and click 'Filter'

7. From here you are able to approve all registrations for a club by selecting the 'LSC Approved?' checkbox

Member Administration

| LSC Registrations LSC Staff    | LSC Board of Directors      | LSC Staff Emails | LSC Secu      | LSC Security Roles |  |
|--------------------------------|-----------------------------|------------------|---------------|--------------------|--|
| Registration Management        |                             |                  |               |                    |  |
| Registration Year*             | Registration Start Date*    | Registration     | End Date*     |                    |  |
| 2022 (9/1/2021 - 8/31/2022)    | September • 01 • 2021       | ✓ August         | ♥ 31 ♥ 20     | 022                |  |
| CLUB NAME                      | REGISTRATION YEAR           | TOTAL FEE AMOUNT | LSC APPROVED? |                    |  |
| Addison Otters Swim Team       | 2022 (9/1/2021 - 8/31/2022) | \$4,607.00       |               | ×                  |  |
| Albany Starfish                | 2022 (9/1/2021 - 8/31/2022) | \$0.00 - BOGO    |               | ~                  |  |
| Saratoga Ymca Stingrays        | 2022 (9/1/2021 - 8/31/2022) | \$556.00         |               | ~                  |  |
| Schenectady-Saratoga Swim Club | 2022 (9/1/2021 - 8/31/2022) | \$15.00          |               | ~                  |  |
|                                |                             | 62 222 00        | _             |                    |  |

8. You can also select the down arrow and expand the individual registrations and approve each registration separately

| CLUB NAME          | REGISTRATION      | REGISTRATION YEAR   |            | LSC APPROVED? |   |
|--------------------|-------------------|---------------------|------------|---------------|---|
| Athletes-in-action | 2022 (9/1/20      | 21 - 8/31/2022)     | \$153.00   |               | ^ |
| MEMBER NAME        | REGISTRATION DATE | OFFERING            | FEE AMOUNT | LSC APPROVED? |   |
| eddy Brock         | 04/21/2022        | Official            | \$81.00    |               |   |
| eddy Brock         | 04/21/2022        | Premium Athlete     | \$15.00    |               |   |
| eddy Brock         | 04/21/2022        | Administrator       | \$40.00    |               |   |
| Bob Brock          | 04/21/2022        | Single Meet Athlete | \$7.00     |               |   |
| Ollie Brock        | 04/21/2022        | Season 2 Athlete    | \$10.00    |               |   |

NOTE: A registration processing immediately when a member registers and pays. This Registration Management screen is simply a way for LSCs to track who has paid them.

LSC Management tutorial